## 受験申込方法

(1) 申込受付期間

令和6年5月17日(金)午前10時から令和6年5月30日(木)午後3時まで ※申込締切直前は、サ−バ−が混み合うことなどにより申込に時間がかかるおそれがありますので、余裕をもって 早めに申し込み手続きを行ってください。

- ※システムの保守・点検等を行う必要がある場合や、重大な障害その他やむを得ない理由が生じた場合は、事前の通知を行うことなく、本システムの運用の停止、休止、中断、または制限を行うことがありますので、あらかじめご了承ください。また、このために生じた申込みの遅延等には一切の責任を負いませんのでご注意ください。
- (2) 事前準備
  - ①パソコン又はスマートフォン

※スマートフォン以外の携帯電話には対応していません。

※PC での推奨環境・・・Google Chrome 最新版

- ※JavaScript が使用できる設定であること。
- ②本人のメールアドレス(ドメイン指定等の受信制限をされている場合は、「city.kinokawa.lg.jp」「cbt-s.com」 「bsmrt.biz」「ibt-cloud.com」のドメインから送付されるメールを受信できるように設定してください。)
- ③PDF ファイルを読むための Adobe Acrobat Reader 等のソフト
- ④顔写真のデータ

※最近6か月以内に背景を無地で撮影したもので、脱帽、上半身、正面向きの本人と確認できるもの。

- ※ファイル形式は画像(GIF/JPG/JPEG/TIFF)のみとなります。また、アップロードできる画像サイズは最大 3MBまでです。
- ⑤資格等を有する証明のデータ(<u>土木施工管理技士の資格を有</u>する方、保育士・保健師を受験する方) ※証明書類を用意し、撮影等して、画像データ、PDF データ等にする。アップロードできるデータサイズは最大 3 MB までです。
- ⑥実績申告書(**事務職C**を受験する方)

※様式(P1、P2)に**自筆で記入**し、撮影等して、画像データ、PDF データ等にする。アップロードできる画像サイズ は最大 3 MB までです。

- ⑦顕著な実績・成果を収めたことを証明できる書面(事務職Cを受験する方) ※書面を用意し、撮影等して、画像データや PDF データ等にする。アップロードは3件まででデータサイズはそれ ぞれ最大3MBまでです。
- (3) 仮登録
  - 記紀の川市ホームページ(https://www.city.kinokawa.lg.jp/jinji/saiyou.html)から申込専用サイトにアクセスし、利用規約をお読みいただき、同意の上、仮登録画面にお進みください。
  - ②入力画面に従い、氏名、メールアドレス等の必要事項を入力してください。パスワードは英小文字、英大文字、 数字、記号から8字以上32字以内を設定してください。
  - ※パスワード忘れ等による申込の遅滞については、一切の責任を負いませんので、パスワードは忘れないよう必ず控えておいてください。
- (4) 本登録
  - ①仮登録したメールアドレス宛に「仮登録完了」のお知らせが送付されているかご確認ください。
  - ②仮登録完了メール本文内の URL にアクセスし、メールに記載された個人 ID と事前に登録したパスワードを使用して専用サイトにログインしてください。
    - ※仮登録時に取得した「個人 ID」と設定した「パスワード」は受験申込等、以後の手続きに必要ですので、必ず控えておいてください。
  - ③マイページ内で、住所、学歴等の受験者情報等を登録してください。
  - ※必須項目は必ず入力してください。
  - ④顔写真データをアップロードしてください。
  - ⑤資格等を有する証明のデータ(土木施工管理技士の資格を有する方、保育士・保健師を受験する方)をア ップロードしてください。
  - ⑥実績申告書のデータ(事務職Cを受験する方)をアップロードしてください。
  - ⑦顕著な実績・成果を収めたことを証明できる書面のデータ(事務職Cを受験する方)をアップロードしてください。
  - ⑧受付完了メールが届きましたら、本登録完了です。
  - ※必ず本登録の受付完了メールの受信を確認してください。

## ◆注意事項

本登録を行うURLにアクセスした際に、「無効なURLです。本登録が既に完了しているか、有効期限が過ぎていま す。すでにアクセスしている方は、こちらからログインしてください。」というメッセージが表示される場合がありますが、本 登録の受付完了メールが届いていない場合は、本登録は完了しておりませんので「すでにアクセスしている方は、こち らからログインしてください。」のメッセージ部分から本登録を行うURLに再度アクセスし、必要な情報や顔写真データ 等を登録してください。

- (5) テストセンターの予約
  - ①受付期間終了後に、登録されたメールアドレスへ受験案内メールを送信します。受験案内メールは登録されたメ ールアドレスへ6月3日(月)までに配信を予定しています。メールが届かない場合は、紀の川市人材マネジメ ント課までお問い合わせください。
  - ②受験案内メールに記載されている URL からマイページにログインし、第1次試験の日時と会場を予約してください。
  - ③会場の座席には限りがありますので、予約が集中した場合、希望する日時と会場で受験できないことがあります。災害その他の事情により受験ができなかった場合でも追加日程で試験は行いませんので、受験可能期間内で余裕をもって受験してください。
  - ④一度行った受験予約は選択した受験日の前日午後2時まで変更することができますが、それ以降の変更はできません。また、予約した受験日に受験できない場合は欠席となり、それ以降の受験の再予約はできませんのでご注意ください。
  - ⑤使用されるパソコンや通信回線上の障害等によるトラブルについては、紀の川市では一切責任を負いません。
- (6) 第1次試験の受験

①予約した日時に会場へ。

②受付書類の記入と本人確認を受け荷物をロッカーに預ける。

③各会場の試験官の指示に従い、受験してください。

※受験当日は顔写真付きの本人確認書類(運転免許証やマイナンバーカード等)を携行してください。

(7) 受験票の印刷(第2次試験以降受験の場合)

①マイページにログイン

受付期間終了後、6月3日(月)までに、登録されたメールアドレス宛に「受験票交付のお知らせ」の電子メ ールを送信します。電子メールが届いたら「マイページ」にログインします。

②受験票の印刷

「受験票」にアクセスし、受験票をA4サイズの用紙に印刷します。試験名、受験番号、氏名、性別、試験区分及びご自身の顔写真が印刷されていることを確認してください。

③受験票への署名

受験票に記載されている事項を確認の上署名し、第2次試験以降の受験の際に必ず持参してください。